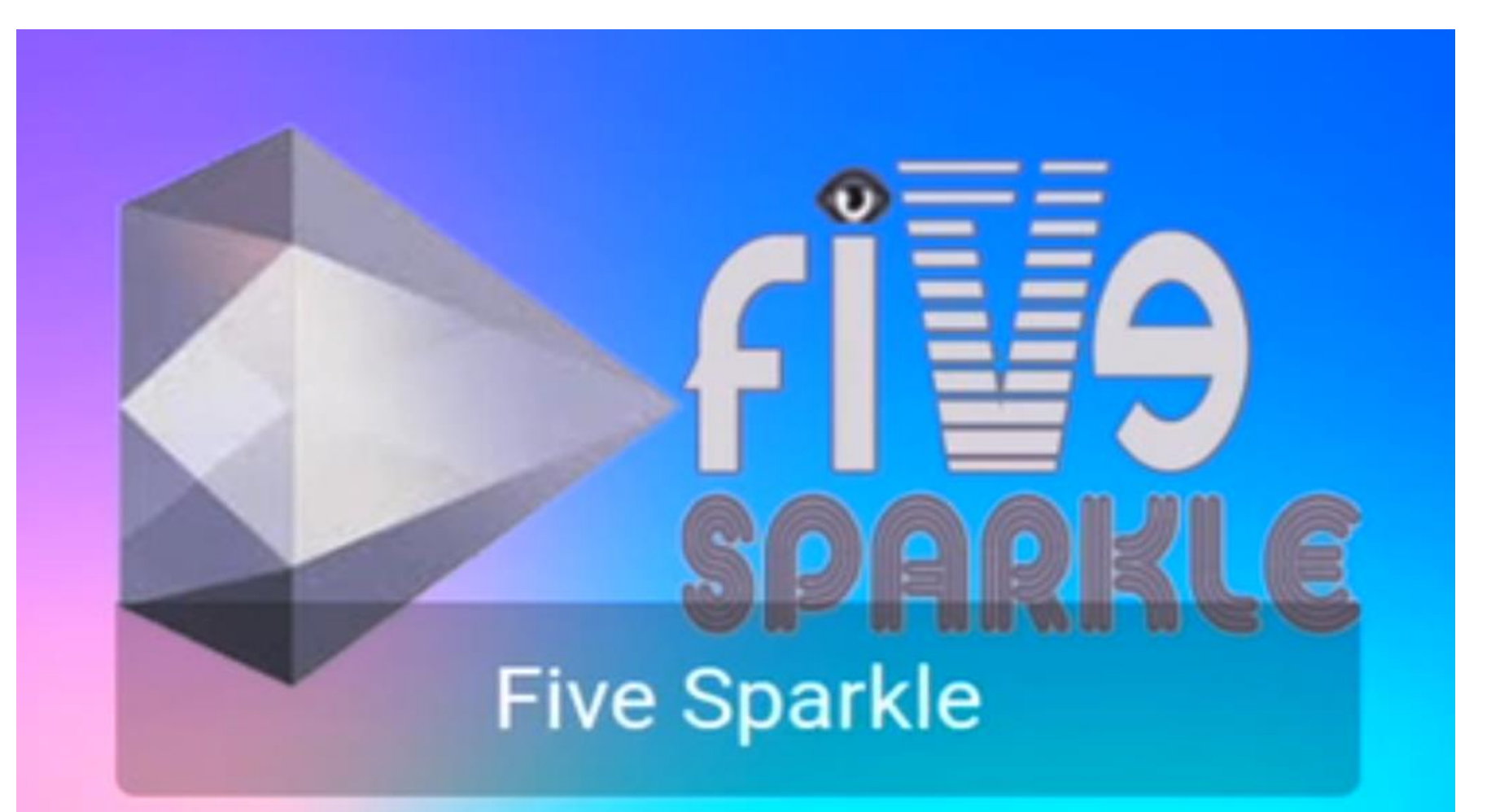

Five Sparkle Set Up Onn 4k Box

#### Choose "Five Sparkle"

#### Install "Five Sparkle"

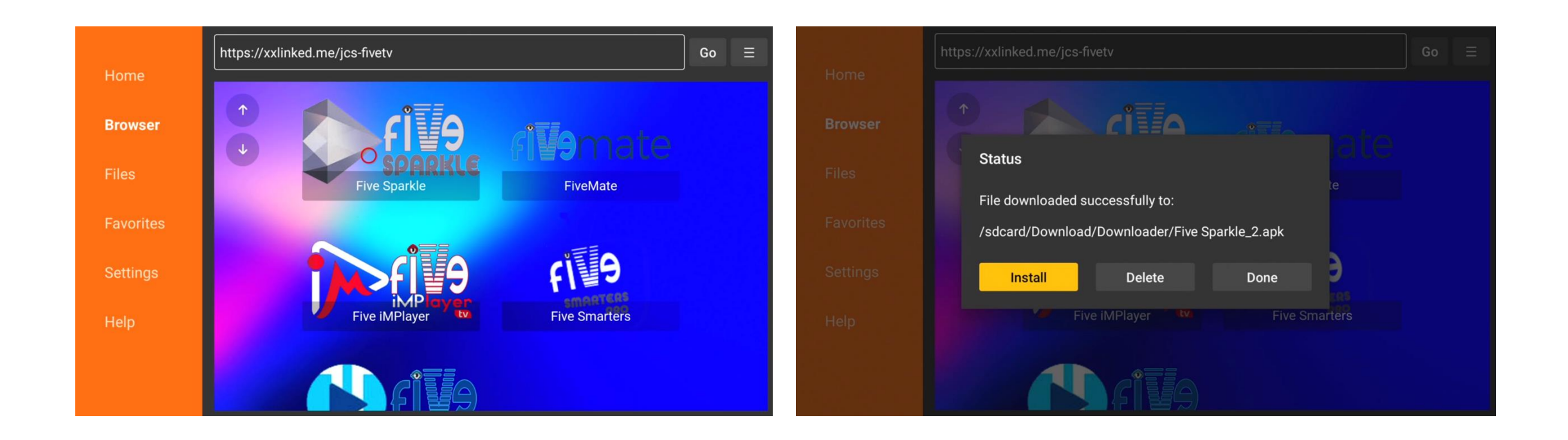

### You may get prompted to change "Downloader's" settings to allow installation. Please toggle on "Downloader" to allow

Install unknown

Your device and personal data are more

CaptivePortalLogin

Downloader

vulnerable to attack by apps from unknown sources. You agree that you are solely

responsible for any damage to your device or

loss of data that may result from using these

apps

apps.

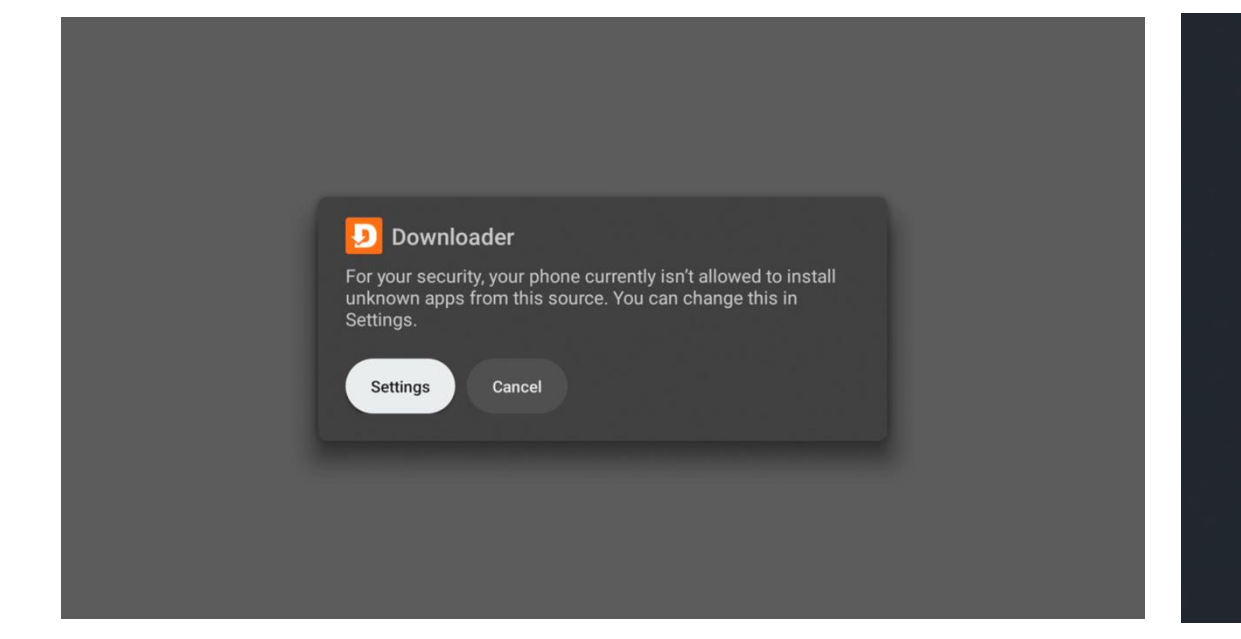

# Continue with Five Sparkle Installation

| Install unknown                                                                                                    | Install unknown                                                                                                    |
|----------------------------------------------------------------------------------------------------|----------------------------------------------------------------------------------------------------|
| apps                                                                                                    | apps                                                                                                    |
| Your device and<br>vulnerable to att<br>sources. You agi<br>responsible for<br>loss of data that<br>apps.<br>Captive<br>Allowed | Your device and<br>vulnerable to at<br>sources. You agi<br>responsible for a<br>loss of data that<br>apps.<br>Captive<br>Allowed<br>Cancel |
| Downloader                                                                                                    | Downloader                                                                                                    |
| Allowed                                                                                                    | Allowed                                                                                                    |

# Once Five Sparkle is installed choose "Done" and then "Delete" – "Five Sparkle\_2.apk"

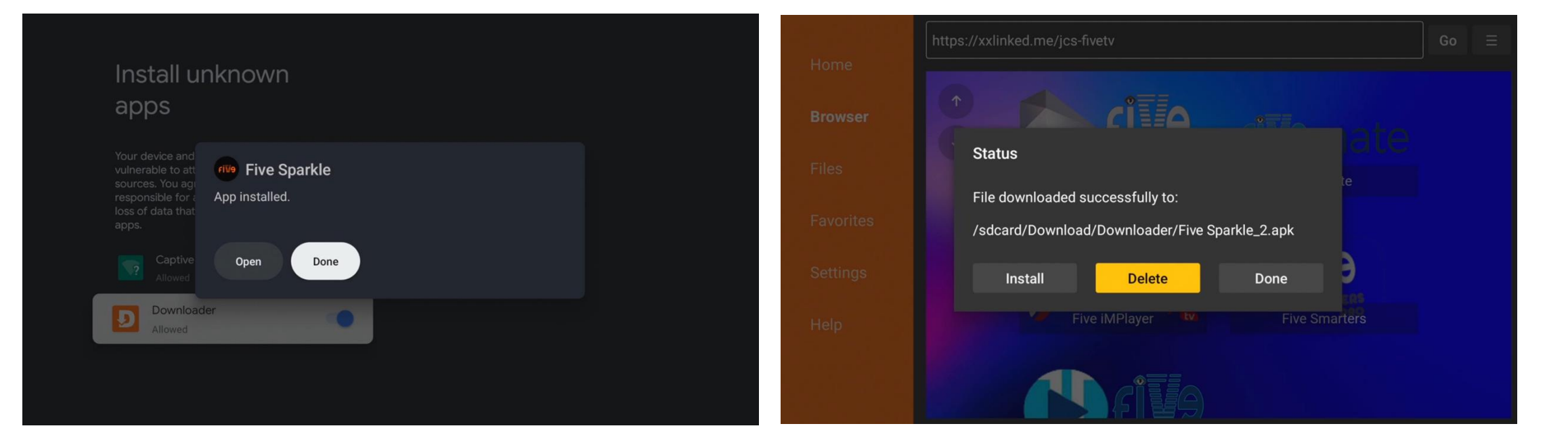

# From Home screen click down to "Your apps" row then click right to "Reorder"

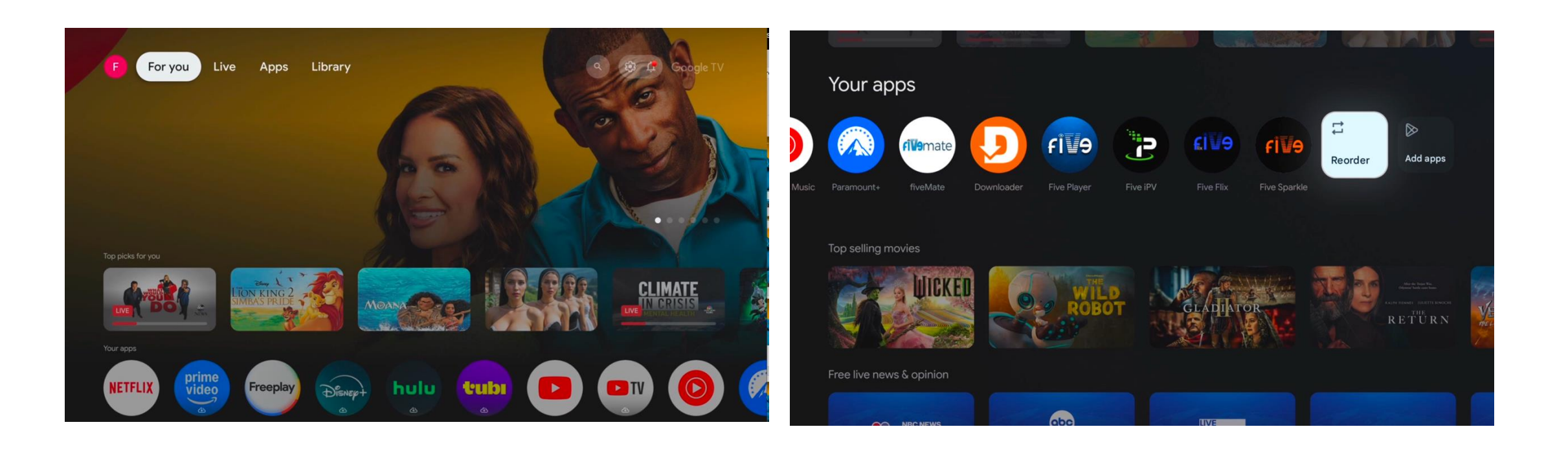

# When you click on "Reorder" it allows you to move apps around. Move "Five" app to the first spot to the left

| Done     Done        Done | Arrange your apps  | Five IPV<br>Five Filx<br>Five Sparkle<br>PRESS TO MOVE | Arrange your apps  | Disney+ |
|---------------------------|--------------------|--------------------------------------------------------|--------------------|---------|
| Free live news & opinion  | Top selling movies | Done                                                   | Top selling movies | Done    |

# Once you move the "Five" app click to open it

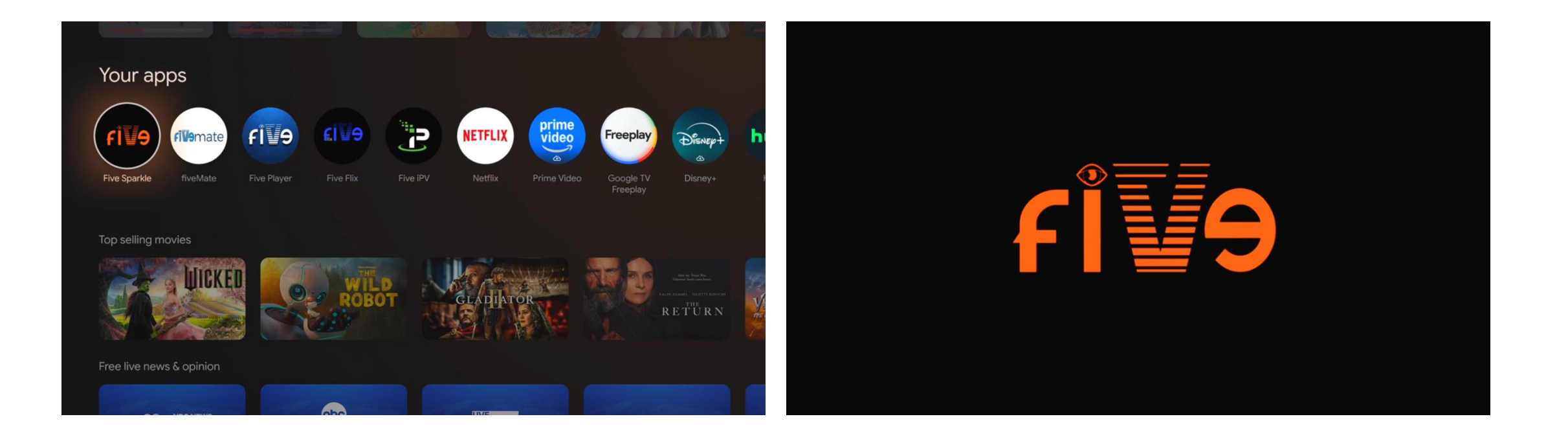

#### Click "Add new source"

#### Choose your service, then click "Next"

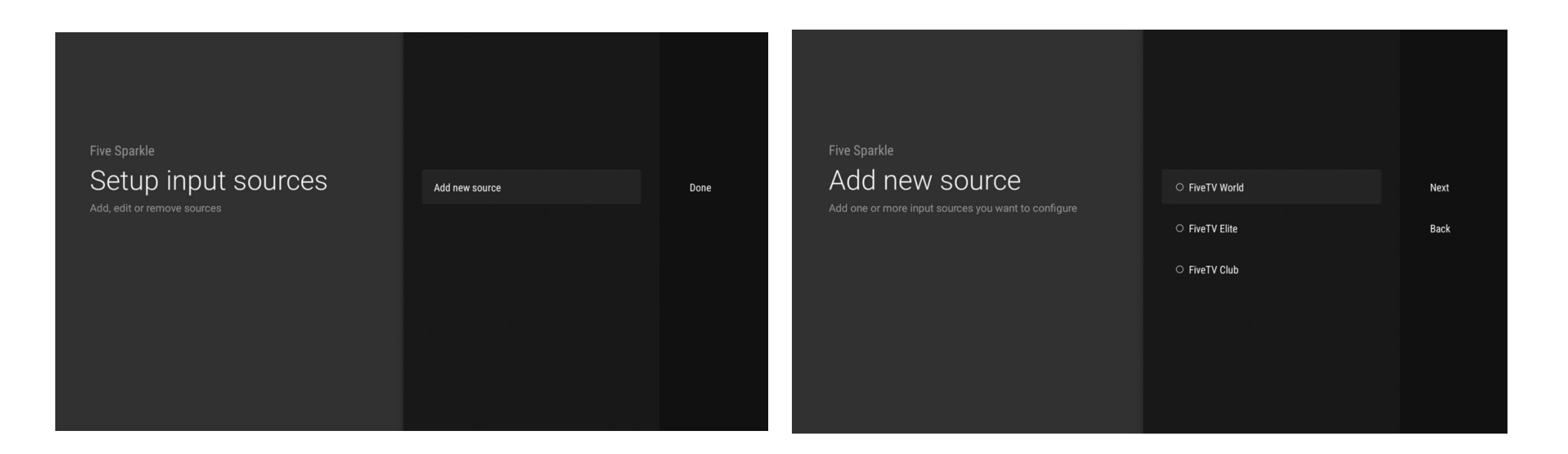

#### Type in your "Username"

#### Type in your "Password" then click "Next"

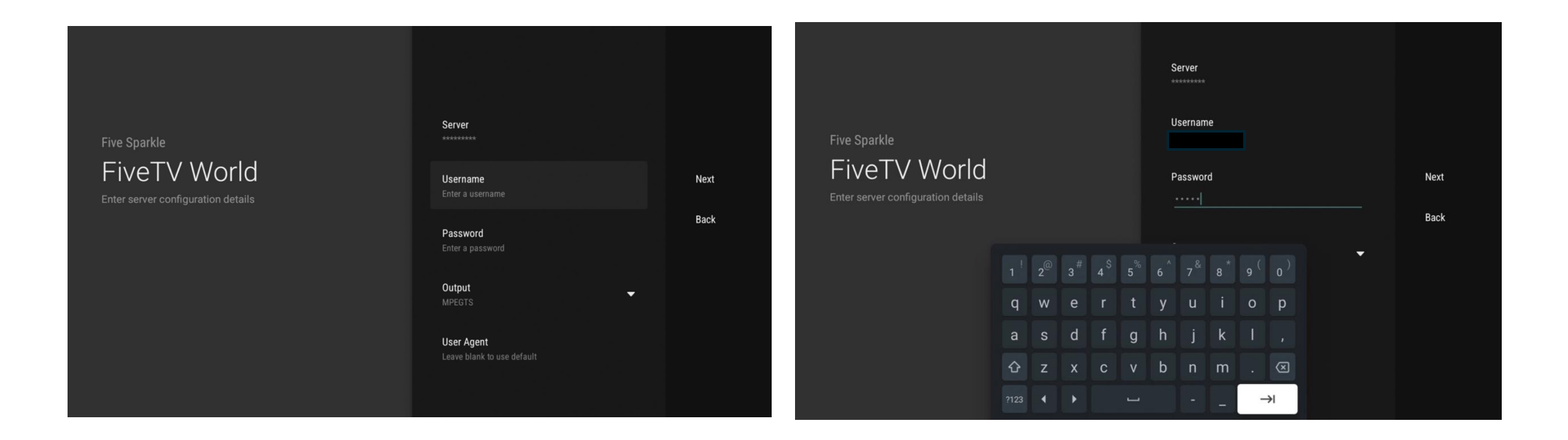

#### At this page click "Next"

#### At this page click "Add"

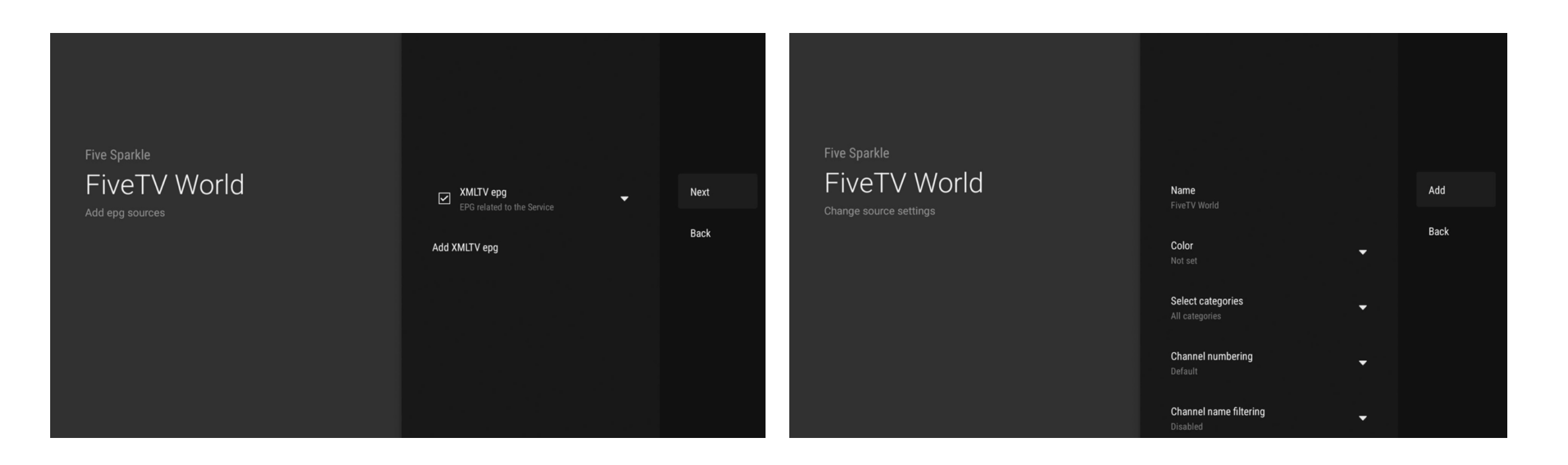

#### On this page choose 'Done"

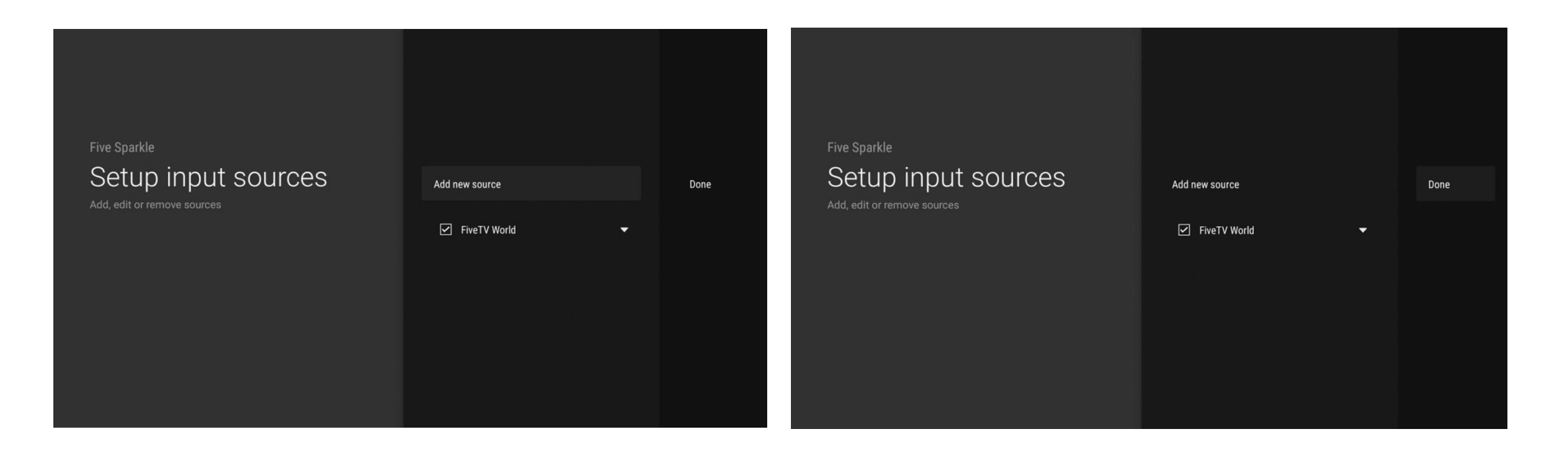

# Wait as the app calculates your channels

# Once the channels have been calculated. Click on "Close"

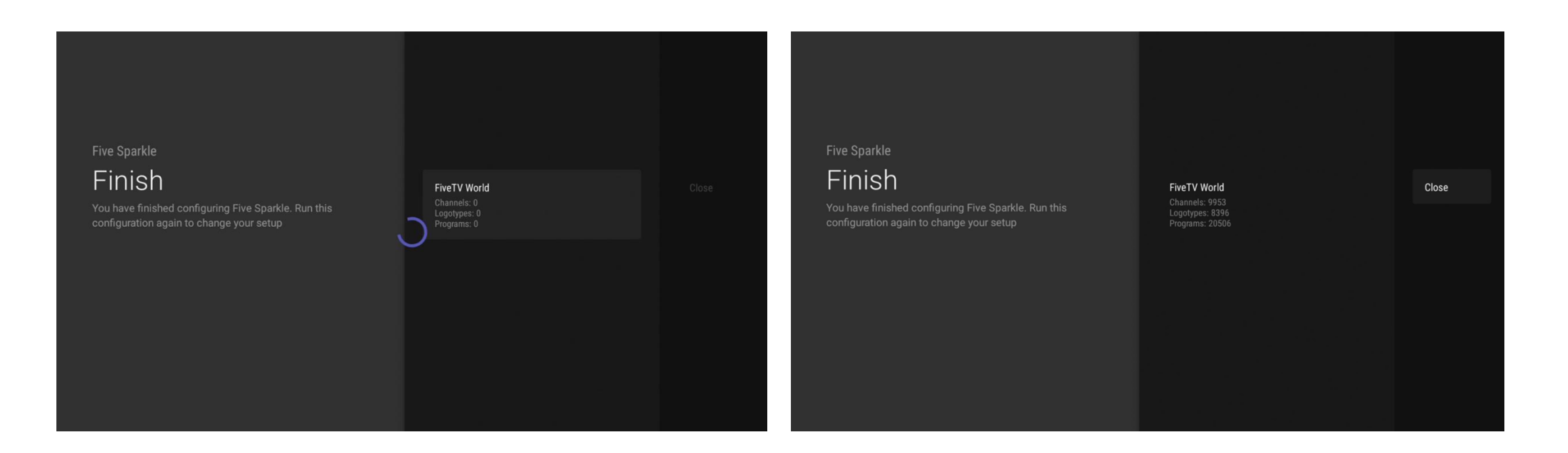

From any channel, click the "ok/enter" button from you remote to access the menu. Click down to "Option" and choose and click "Settings"

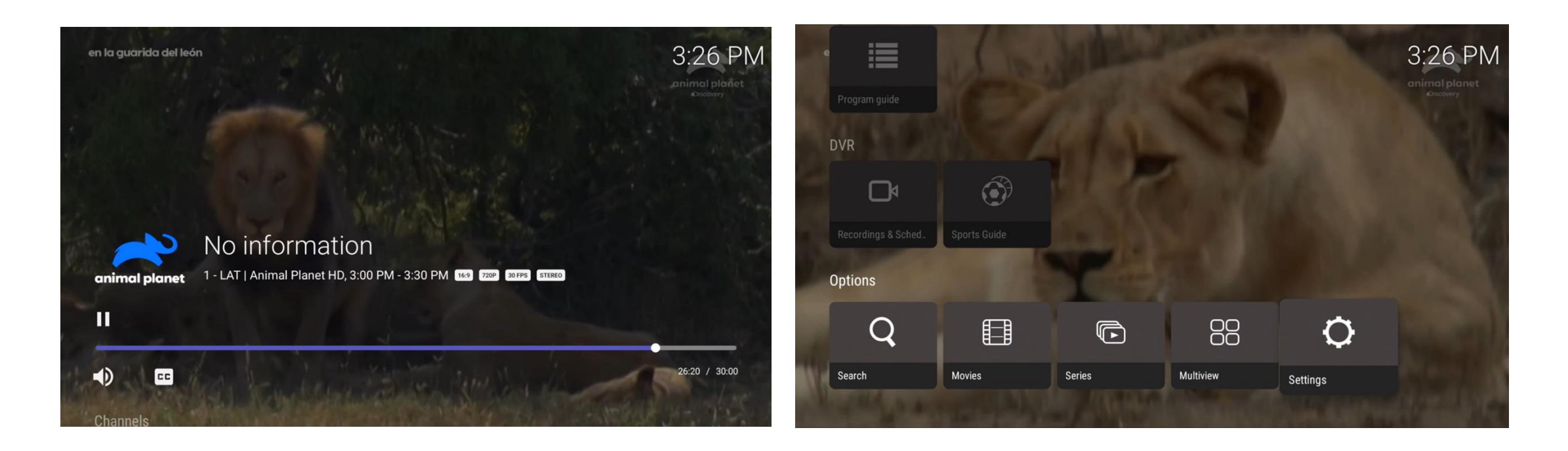

#### Choose "Sources"

#### **Choose "Time between Sync"**

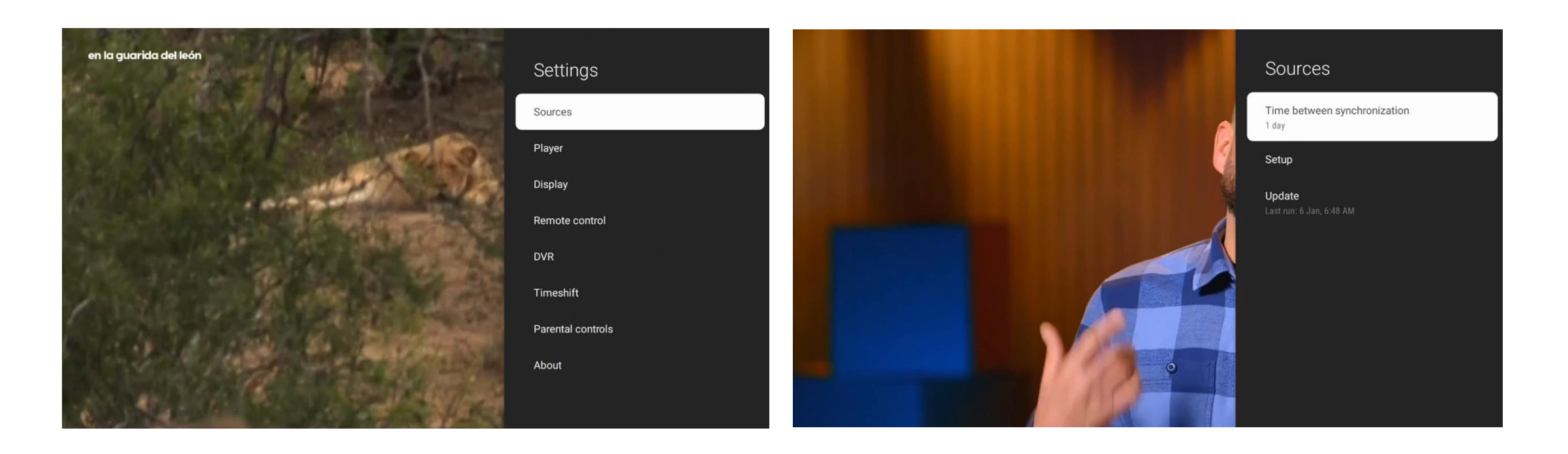

#### **Change Synchronization time**

#### Change it to "3 hours"

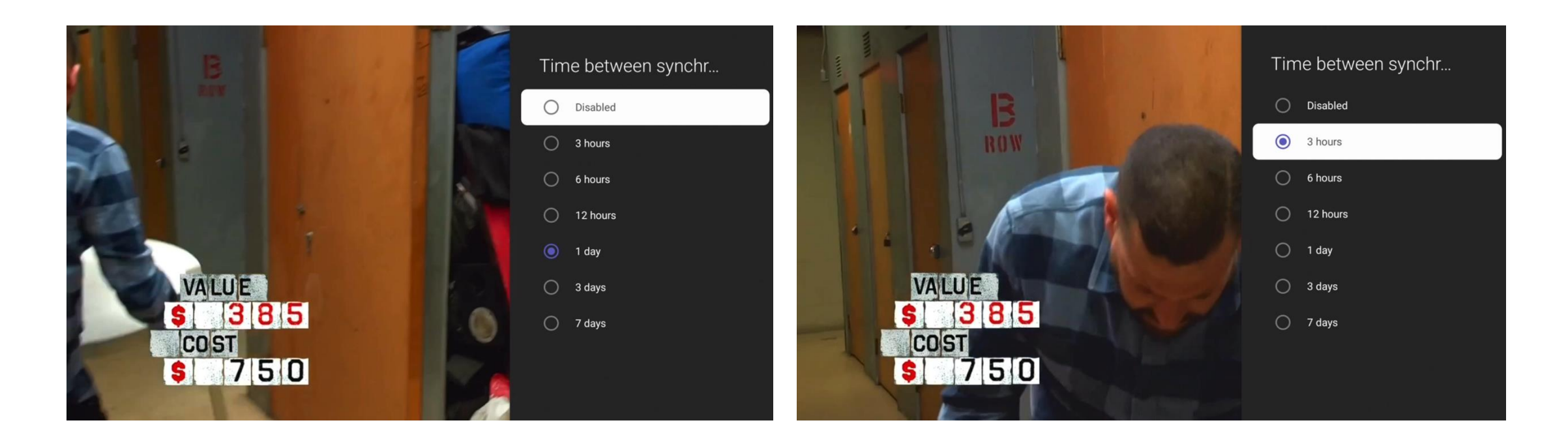

#### Click on "Remote control"

#### Click on "OK (hold down)" and change it to "Toogle favorites"

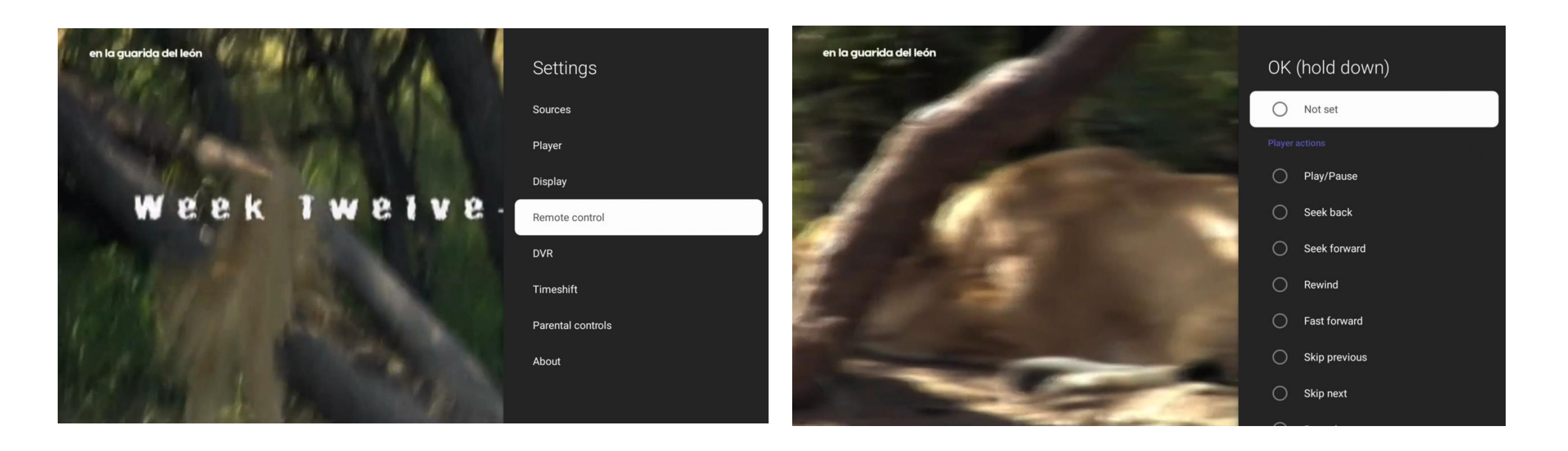

#### Scroll down to "Toggle Favorite"

#### Click on "Toogle Favorite"

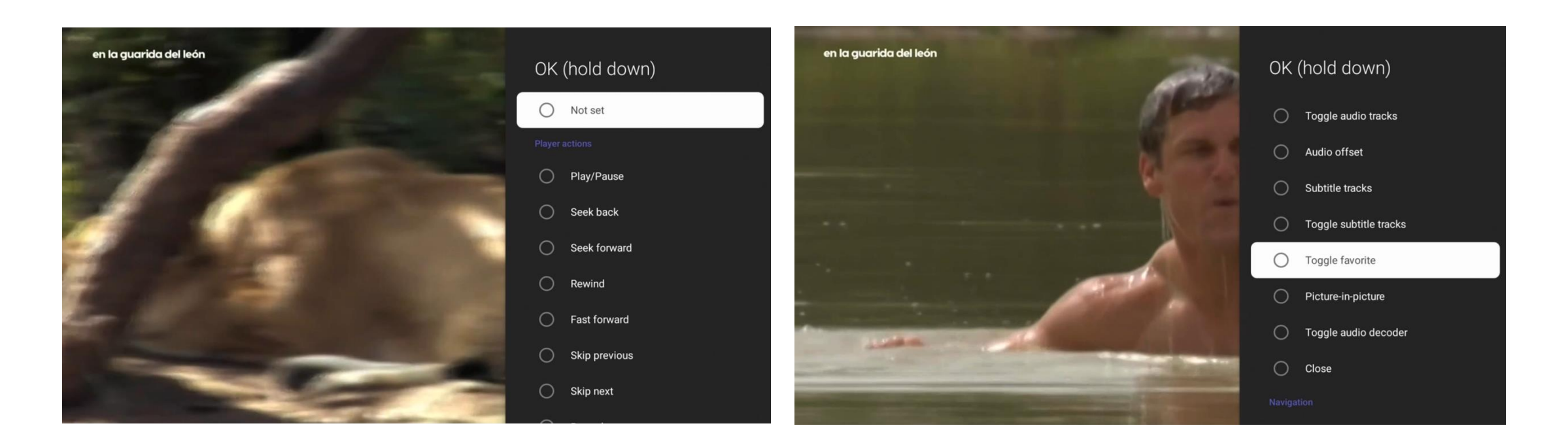

#### Next choose "Left" and change it to "Program guide"

#### Scroll down till you see "Program Guide" click on it to choose it

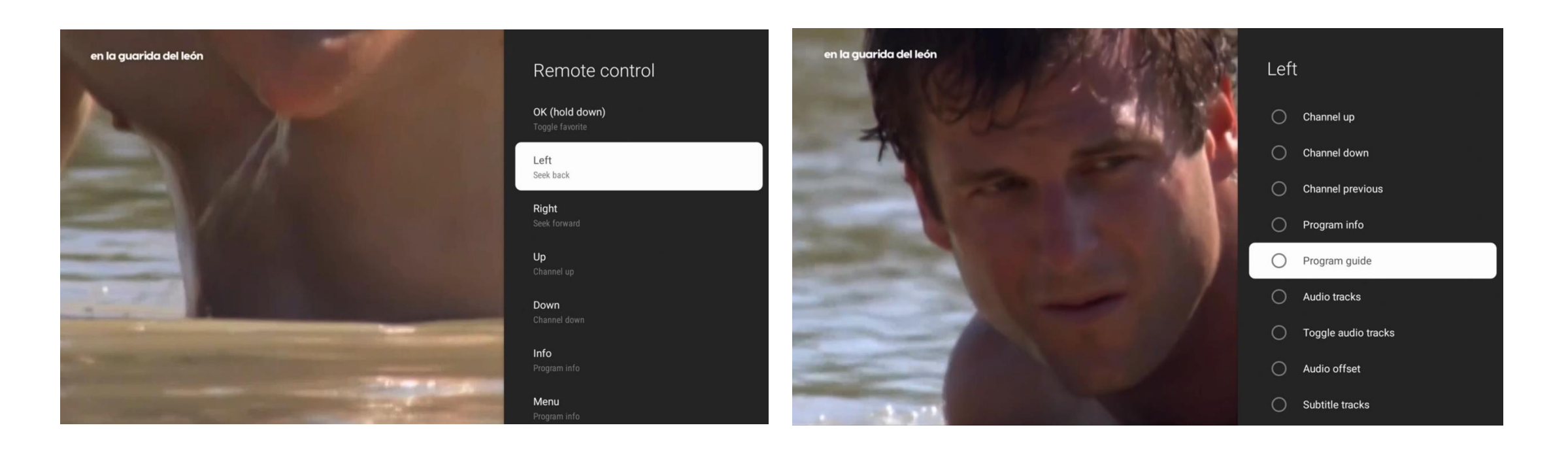

Next choose "Right" and change it to "Channel previous"

# Scroll down till you see "Channel previous" click on it to choose it

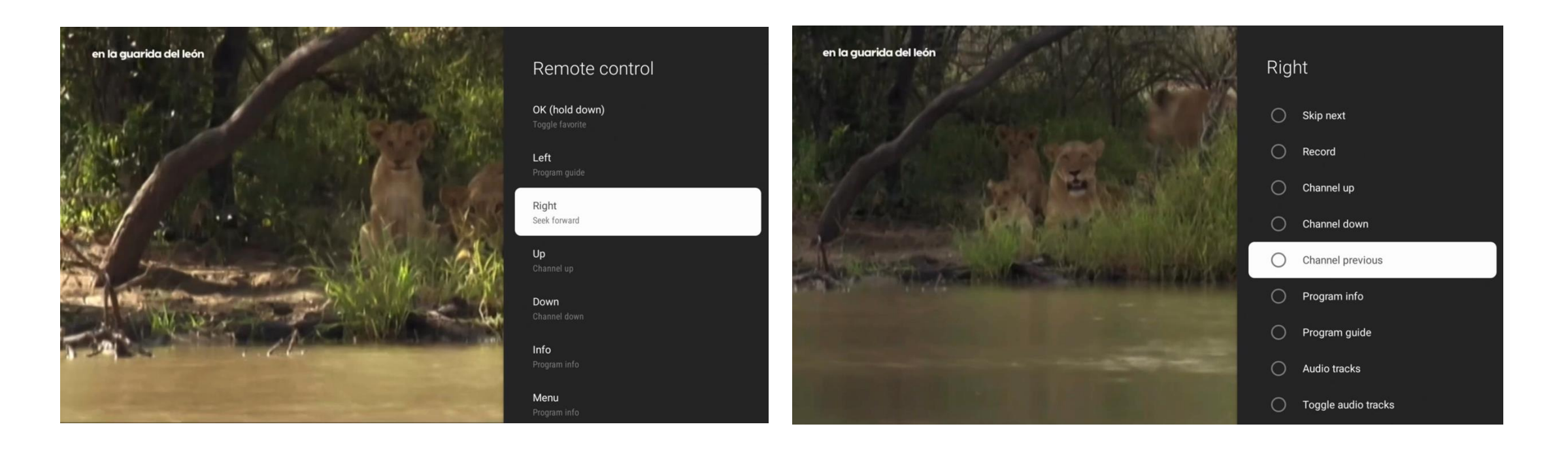

To return back to TV just click on the "Back" button on your remote From any channel click "Left" on your remote to access "Program Guide"

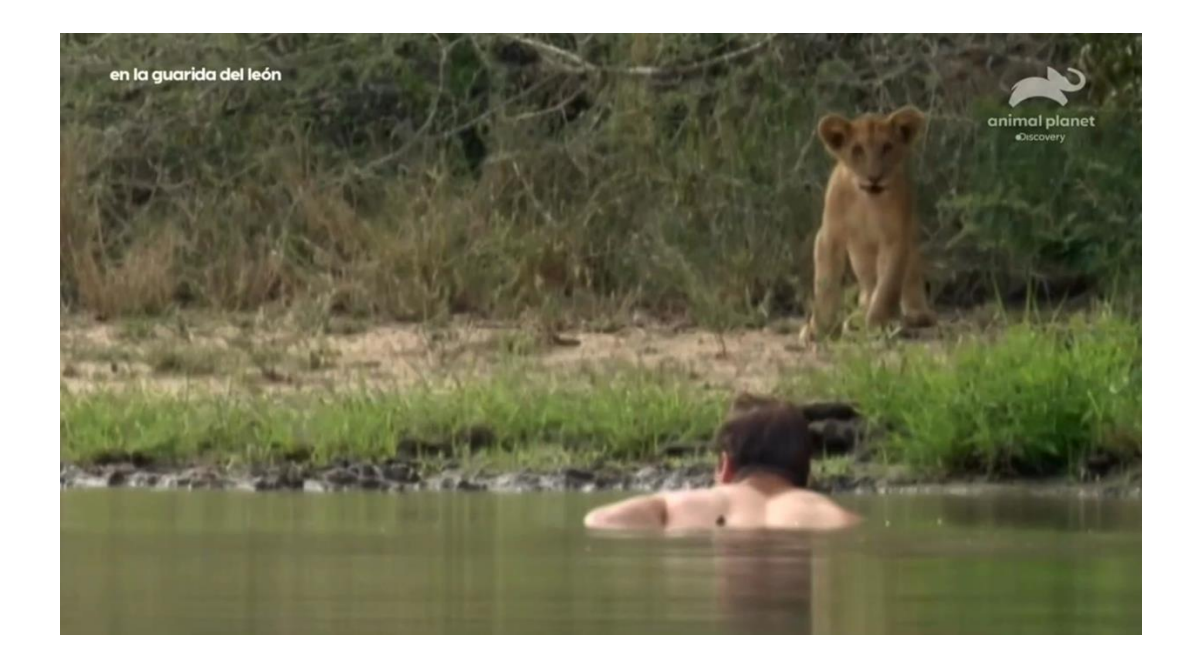

#### "Program guide"

#### From the "Program guide" you can click "Left' again to access "Category guide"

|       |             |                                |                                 |                    |                   |                |                                                                                                    |                   | 4 JAN, 3:29 F    | PM                       | 3:00 PM                | 3:30 PM        |
|-------|-------------|--------------------------------|---------------------------------|--------------------|-------------------|----------------|----------------------------------------------------------------------------------------------------|-------------------|------------------|--------------------------|------------------------|----------------|
| 37    | <b>A</b> RE | Storage Wars                   | Storage Wars                    | Storage Wars       | Storage Wars      | Storag<br>Wars | en la guarida del león                                                                                                    |                   | 1                | animal planet            | No information         |                |
|       |             | Storage Wars                   | M                               |                    |                   |                | State of the local division of the local division of the local div |                   |                  |                          | No information         | planet<br>were |
| 1.000 |             | In Hesperia, Calif., Mary's tr | ansportation troubles lead to h |                    |                   |                | All channels                                                                                                    |                   |                  |                          |                        |                |
|       |             |                                |                                 |                    |                   |                | Favorites                                                                                                    | Favorites         |                  |                          |                        |                |
| 38    | Æ           | Joni: Table Talk               | Storage Wars Texas              | Storage Wars Texas | Storage Wars      | Storag<br>Wars | FiveTV World                                                                                                    | XMAS              | 2                | ~                        | No information         |                |
|       |             |                                | -                               |                    |                   |                | Playlist                                                                                                    | PPV - EVENTS      | •                | animal planet            |                        |                |
| 39    |             | Live with Kelly and Mark       | Eyewitness News Mornin          | gs at 10           | The View          |                |                                                                                                    | 4K CHANNELS       | 3                | vDiscovery               | No information         |                |
| 41    | abc         | Eyewitness News 6AM            | Good Morning America            |                    |                   |                |                                                                                                    | USA ENTERTAINMENT | 4                |                          | No information         |                |
| 46    | AFN         | Almost Almost                  | Be Cool Scooby-Doo!             | Big City Greens    | Sydney to the Max | The            |                                                                                                    | USA DOCUMENTARIES | 5                | familia                  | Rescatando propiedade: | s Rescatand    |
|       |             |                                |                                 |                    |                   | Miami          | A VIS POLICE AND                                                                                                    |                   | 1.47             |                          |                        |                |
| 47    | AFN         | Knight and Day                 |                                 |                    |                   | Love A         |                                                                                                    | USA MOVIE CHANNE. | 6 <sup>LAI</sup> | H&H HD                   | No information         |                |
| 48    | AFN         | America's Newsroom<br>(ENC)    | CBS Mornings                    |                    |                   |                | Stor And                                                                                                    | USA SPORTS        | 7                | SCI DISCOVERY<br>SCIENCE | No information         |                |
|       |             | ((110)                         |                                 | We The People with |                   |                |                                                                                                    | USA NEWS          | -                | FATED                    |                        |                |
| 49    | AFN         | Days of Our Lives              | The Bold & The Beautiful        | Judge Lauren Lake  | Wheel of Fortune  | Jeopa          | STATE OF LEAST NO.                                                                                                    | USA KIDS          | 8                | DiscoveryHD              | No information         |                |

From "Program guide" if you long press the Ok/Enter button you will see the "Channel option menu to store your favorites channels From "Program guide" if you long press the Ok/Enter button on a favorite channel will see the "Channel option" menu so you can remove a previously stored channel

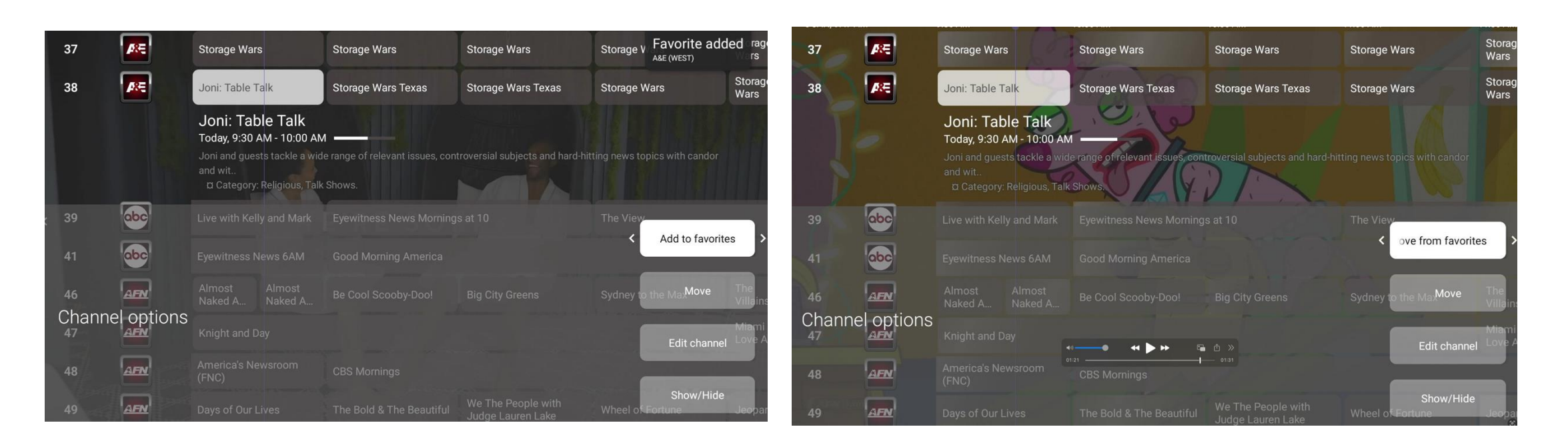

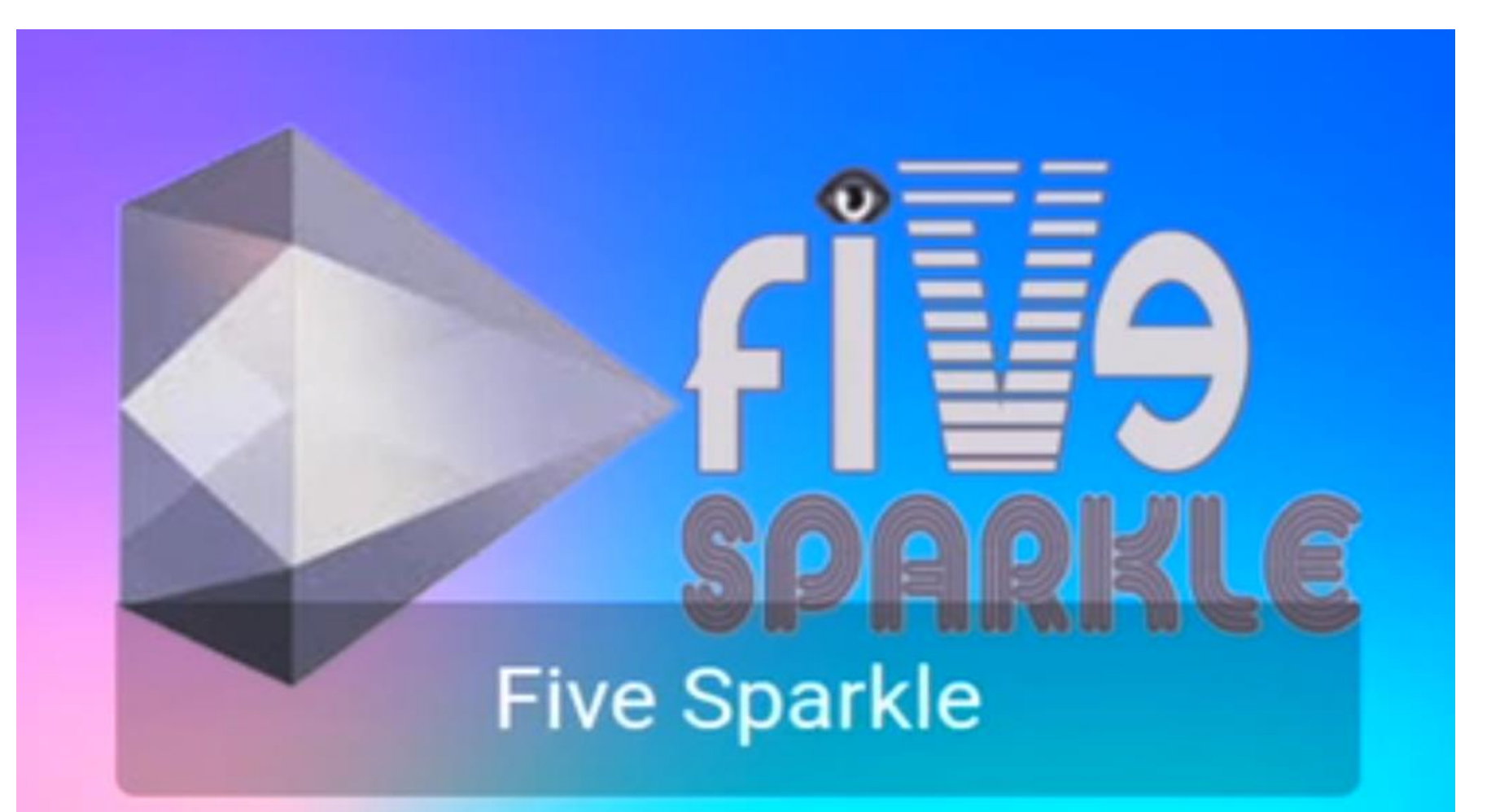

Five Sparkle Set Up Onn 4k Box